## Mise en place du script au démarrage des postes

Les captures d'écran qui suivent sont issues de la version Windows 2003.

Ouvrir dans « *Panneau de configuration* \ *Outils d'administration* », le raccourci « *Utilisateurs et ordinateurs Active Directory* ».

Dans la fenêtre « *Utilisateurs et ordinateurs Active Directory* », faire un clic droit sur le nom du serveur et cliquer sur le menu « *Nouveau \ Unité d'organisation* ».

| 🐇 Utilisateurs et ordinateurs Active Directory                                                                                                    | IJN          |
|----------------------------------------------------------------------------------------------------|--------------|
| 🖌 Eichier Action Affichage Fenêtre ?                                                                                                    | $\mathbf{N}$ |
|                                                                                                    |              |
| Image: Second Second Secon |              |
| Créer un nouvel objet                                                                                                    |              |

Saisir le nom de la nouvelle unité d'organisation et cliquer « OK ».

| Nouvel objet - Unité d'organisation | × |
|-------------------------------------|---|
| Créer dans : test.local/            |   |
| <u>N</u> om :                       |   |
| Landpark                            |   |
|                                     |   |
|                                     |   |
|                                     |   |
|                                     |   |
|                                     |   |
|                                     |   |
|                                     | _ |
| OK Annuler                          |   |

Faire un clic-droit sur la nouvelle unité d'organisation et cliquer sur le menu « Propriétés ».

| 🐗 Utilisateurs et ordinateurs Active Direc          | ory                |                               |           | _ 🗆 × |
|-----------------------------------------------------|--------------------|-------------------------------|-----------|-------|
| Gichier Action Affichage Fenêtre ?                  |                    |                               |           | _ 8 × |
| ← → 🗈 🖪 🐰 🛍 🗙 😭 🖸                                   | 3   😫 💷   🦉 🖉 💩 💎  | ` 🍕 📷                         |           |       |
| Utilisateurs et ordinateurs Active Dire             | oark Oobjets       |                               |           |       |
| E test.local                                        | Type               | Description                   |           |       |
| ⊕ Builtin<br>⊕ Computers<br>⊕ 20 Domain Controllers | Aucu               | n élément à afficher dans cet | : aperçu. |       |
|                                                     |                    |                               |           |       |
| Délégation de contrôle                              |                    |                               |           |       |
| Déplacer                                            |                    |                               |           |       |
| Rec <u>h</u> ercher                                 |                    |                               |           |       |
| Nou <u>v</u> eau                                    | •                  |                               |           |       |
| T <u>o</u> utes les tâches                          | •                  |                               |           |       |
| Affichage                                           | •                  |                               |           |       |
| Nouvelle <u>f</u> enêtre à partir d                 | ci                 |                               |           |       |
| Couper                                              |                    |                               |           |       |
| Supprimer                                           |                    |                               |           |       |
| Actualiser                                          |                    |                               |           |       |
| Exporter la liste                                   |                    |                               |           |       |
| Propriétés                                          |                    |                               |           |       |
| Aida                                                |                    |                               |           |       |
| Ains                                                |                    |                               |           |       |
|                                                     |                    |                               |           |       |
| Ouvre la boîte de dialogue des propriétés pour la : | élection en cours. |                               |           |       |

Aller sur l'onglet « Stratégie de groupe » et cliquer sur le bouton « Nouveau ».

| Propriétés de Landpark                                                                                                    | ? ×      |
|----------------------------------------------------------------------------------------------------|----------|
| Général Géré par COM+ Stratégie de groupe                                                                                                    |          |
| Pour améliorer la gestion des stratégies de groupe, mettez-les à niveau vers<br>la console de gestion des stratégies de groupe (GPMC).<br>Liaisons de l'objet Stratégie de groupe actuel pour Landpark |          |
| Liaisons de l'objet Stratégie de groupe Ne pas pa Désac                                                                                                    |          |
| Plus un objet GPD est haut dans la liste, plus sa priorité est élevée.<br>Cette liste a été obtenue à partir de : vpc-w2k3.test.local                                                                  |          |
| Nouveau     Ajouter     Modifier     Monter       Optjons     Supprimer     Propriétés     Descendre                                                                                                   |          |
| Bloquer l'héritage de stratégies                                                                                                    |          |
| OK Annuler As                                                                                                    | opliquer |

Saisir le nom de la nouvelle stratégie de groupe.

| Propriétés de Landpark                                                                                                    | ? ×     |
|----------------------------------------------------------------------------------------------------|---------|
| Général Géré par COM+ Stratégie de groupe                                                                                                    |         |
| Pour améliorer la gestion des stratégies de groupe, mettez-les à niveau vers<br>la console de gestion des stratégies de groupe (GPMC).<br>Es Liaisons de l'objet Stratégie de groupe actuel pour Landpark |         |
| Liaisons de l'objet Stratégie de groupe Ne pas pa Désac<br>Stratégie Landpark Générale                                                                                                    |         |
| Plus un objet GPO est haut dans la liste, plus sa priorité est élevée.<br>Cette liste a été obtenue à partir de : vpc-w2k3.test.local                                                                     |         |
| Nouveau     Ajouter     Modifier     Monter       Options     Supprimer     Propriétés     Descendre                                                                                                    |         |
| Bloquer l'héritage de stratégies                                                                                                    |         |
| <b>Fermer</b> Annuler App                                                                                                    | pliquer |

Cliquer sur le bouton « *Modifier* ».

| Propriétés de Landpark                                                                                                    | ? ×  |
|----------------------------------------------------------------------------------------------------|------|
| Général Géré par COM+ Stratégie de groupe                                                                                              |      |
| Pour améliorer la gestion des stratégies de groupe, mettez-les à niveau vers<br>la console de gestion des stratégies de groupe (GPMC). |      |
| Liaisons de l'objet Stratégie de groupe Ne pas pa Désac<br>Stratégie Landpark Générale                                                 |      |
| Plus un objet GPD est haut dans la liste, plus sa priorité est élevée.<br>Cette liste a été obtenue à partir de : vpc-w2k3.test.local  |      |
| Options     Supprimer     Propriétés     Descendre                                                                                     |      |
| Bloquer l'héritage de stratégies                                                                                                    |      |
| Fermer Annuler Appl                                                                                                    | quer |

Dans la fenêtre « *Éditeur d'objets de stratégie de groupe* », aller dans l'arborescence « *Configuration ordinateur* \ *Paramètres Windows* \ *Scripts (démarrage/arrêt)* », puis faire un clic-droit sur « *Démarrage* » et cliquer sur le menu « *Propriétés* ».

| 🚡 Éditeur d'objets de stratégie de grou                                                                                                    | De                                                                                                    |                                        |                                     | <u>_   ×</u> |
|----------------------------------------------------------------------------------------------------|----------------------------------------------------------------------------------------------------|----------------------------------------|-------------------------------------|--------------|
| Eichier Action Affichage ?                                                                                                    |                                                                                                    |                                        |                                     |              |
|                                                                                                    |                                                                                                    |                                        |                                     |              |
| Stratégie Stratégie Landpark Générale [vp<br>Configuration ordinateur<br>Paramètres du logiciel<br>Scripts (démarrage/arrêt)<br>Paramètres de sécurité<br>Modèles d'administration<br>Configuration utilisateur<br>Paramètres du logiciel<br>Paramètres du logiciel<br>Paramètres du logiciel<br>Modèles d'administration | Scripts (démarrage/arrêt)<br>Démarrage<br>Afficher les <u>Propriétés</u> .<br>Description :<br>Contient les scripts de démarrage de<br>l'ordinateur. | Nom<br>Démarrage<br>Arrêter le système | P <u>ropriétés</u><br>A <u>i</u> de |              |
|                                                                                                    | )<br>Annala ( Chandrad (                                                                                                    |                                        |                                     |              |
| Ouvre la boîte de dialoque des propriétés pour l                                                                                                    | a sélection en cours.                                                                                                    |                                        |                                     |              |
|                                                                                                    |                                                                                                    |                                        | 1                                   | ,            |

Dans la fenêtre « Propriétés de démarrage », cliquer sur le bouton « Ajouter ».

| Propriétés de                                        | e Démarrage                                                                                    | <u>?</u> ×        |
|------------------------------------------------------|------------------------------------------------------------------------------------------------|-------------------|
|                                                      | Démarrage scripts pour Stratégie Landpark Générale                                             |                   |
| Nom                                                  | Paramètres                                                                                     |                   |
|                                                      |                                                                                                | Descendre         |
|                                                      |                                                                                                | Ajouter           |
|                                                      |                                                                                                | <u>S</u> upprimer |
| Pour voir le<br>sur le boute<br>Affic <u>h</u> er le | s fichiers de scripts stockés dans cet objet de stratégie de g<br>m ci-dessous.<br>es fichiers | proupe, cliquez   |
|                                                      | OK Annuler                                                                                     | Appliquer         |

Cliquer sur le bouton « *Parcourir* ».

| Ajout d'un Script                |     | <u>? ×</u> |
|----------------------------------|-----|------------|
| <u>N</u> om du script :          |     |            |
|                                  |     | Parcourir  |
| P <u>a</u> ramètres de scripts : |     |            |
|                                  |     |            |
|                                  | 0K. | Annuler    |

Attention : Le script devra se trouver dans le répertoire proposé par défaut dans la fenêtre « *Parcourir* », sinon il risque de ne pas fonctionner.

| Parcourir                          |                                                                                                    |          | <u>? ×</u>     |
|------------------------------------|----------------------------------------------------------------------------------------------------|----------|----------------|
| Regarder <u>d</u> ans :            | Co Startup                                                                                                    | G 🦻 📂 🖽• |                |
| Mes documents<br>récents<br>Bureau | Image: Second Stress     Image: Second Stress     Image: Second Stress <td></td> <td></td> |          |                |
| )<br>Mes documents                 | Total feréseau Total feréseau Réseau Microsoft Windows Jest.local Total Statutorial                                                                                                    |          |                |
| Poste de travail                   |                                                                                                    |          |                |
| Tavoris réseau                     | Nom du fichier :                                                                                                    | •        | <u>0</u> uvrir |
|                                    | Fichiers de type : Tous les fichiers                                                                                                    | •        | Annuler        |

Sélectionner le fichier de script, puis cliquer sur le bouton « Ouvrir ».

| Parcourir                                           |                                                       |                                     |     |          | ? ×                       |
|-----------------------------------------------------|-------------------------------------------------------|-------------------------------------|-----|----------|---------------------------|
| Regarder <u>d</u> ans                               | : 🔁 Startup                                           |                                     | 🔹 🖸 | • 🖭 🥙    |                           |
| Mes documents<br>récents<br>Bureau<br>Mes documents | LandparkIP.bat                                        |                                     |     |          |                           |
| Poste de travail<br>Favoris réseau                  | <u>N</u> om du fichier :<br>Fichiers de <u>type</u> : | LandparkIP.bat<br>Tous les fichiers |     | <b>•</b> | <u>D</u> uvrir<br>Annuler |

Cliquer sur le bouton « OK ».

| Ajout d'un Script                |      | ? ×               |
|----------------------------------|------|-------------------|
| <u>N</u> om du script :          |      |                   |
| LandparkIP.bat                   |      | <u>P</u> arcourir |
| P <u>a</u> ramètres de scripts : |      |                   |
|                                  |      |                   |
|                                  | OK I | Annuler           |

Cliquer sur le bouton « *Appliquer* », puis sur le bouton « *OK* ».

| Propriétés de Démarrage                                                                                                    | <u>? ×</u>         |
|----------------------------------------------------------------------------------------------------|--------------------|
| Scripts                                                                                                    |                    |
| Démarrage scripts pour Stratégie Landpark Générale                                                                                      |                    |
| Nom Paramètres                                                                                                    |                    |
| LandparkIP.bat                                                                                                    | Monter             |
|                                                                                                    | Deservate          |
|                                                                                                    | Descendre          |
|                                                                                                    |                    |
|                                                                                                    | Ajouter            |
|                                                                                                    | <u>M</u> odifier   |
|                                                                                                    | <u>S</u> upprimer  |
|                                                                                                    |                    |
| Pour voir les fichiers de scripts stockés dans cet objet de stratégie de<br>sur le bouton ci-dessous.<br>Affic <u>h</u> er les fichiers | groupe, cliquez    |
| OK Annule                                                                                                    | r <u>Appliquer</u> |

Fermer la fenêtre « *Éditeur d'objets de stratégie de groupe* », puis la fenêtre « *Propriétés* » de la nouvelle unité d'organisation.

Votre script de connexion est maintenant installé pour un groupe d'ordinateurs.

Chaque ordinateur que vous aurez placé dans la nouvelle Unité d'organisation que vous avez créé, déclenchera lors d'un démarrage d'un ordinateur sur votre domaine, l'exécution du script, et donc l'exécution de LpLoaderIp. Ainsi chaque ordinateur recevra systématiquement, dans le répertoire entré en paramètres dans LpLoaderIp, le client de Landpark Network IP.

<u>Note</u> : La mise en place du script de connexion sur le serveur peut parfois prendre plusieurs minutes, le temps que le serveur prenne en compte les changements des paramètres d'administration.